# 

# 『ご利用マニュアル』

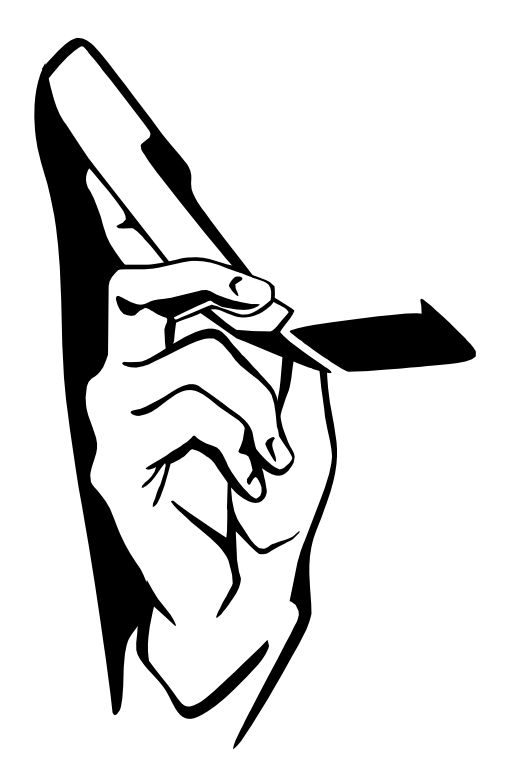

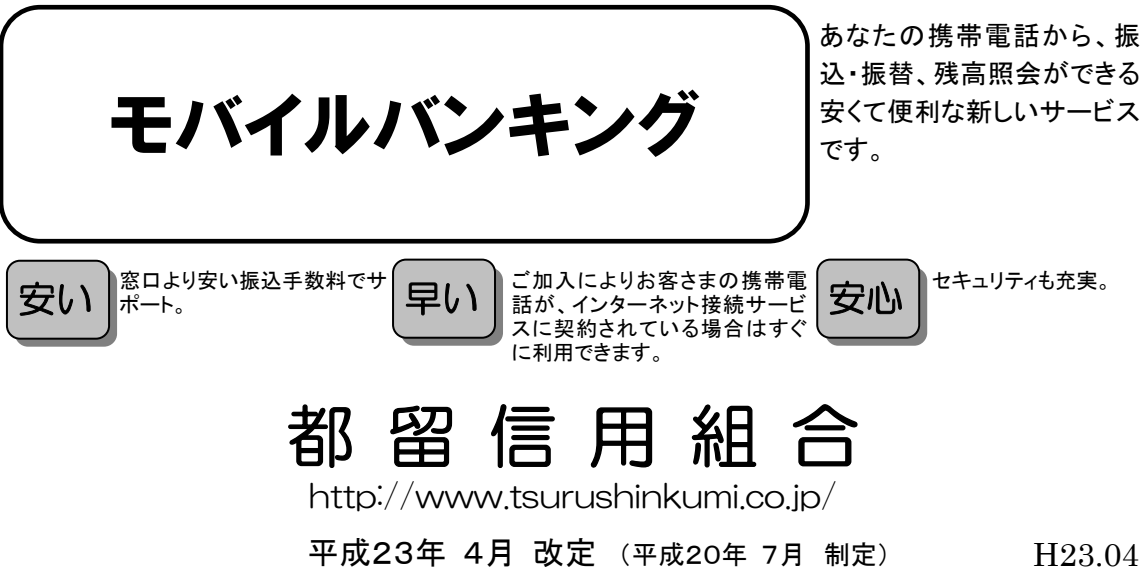

H23.04 C-4412

## ごあいさつ

この度は、《つるしんインターネット・モバイルバンキング》をお申し込みいただき、誠にありがとう ございます。

《つるしんインターネット・モバイルバンキング》は、携帯電話からインターネットを通じて預金残高 や入出金明細・振込入金明細の確認、振込・振替が簡単にご利用いただけるサービスです。窓口やATMコ ーナーへ行く時間がないというお客様に、携帯電話から取引ができる大変便利なサービスです。

#### サービスの概要

サービスの概要

#### ロサービス内容

| サービス項目 |         | サービス内容                                                                                                    |
|--------|---------|----------------------------------------------------------------------------------------------------|
| 残高照会   |         | 事前にご登録いただいた普通預金、当座預金のご照会時点の預金残高がご照会いただけます。                                                                                                    |
| 取引     | 入出金明細照会 | 事前にご登録いただいた普通預金、当座預金の入出金明細がご照会いただけます。                                                                                                    |
| 照会     | 振込照会    | 事前にご登録いただいた普通預金、当座預金の振込入金明細がご照会いただけます。                                                                                                    |
| 振込・振替  |         | ・携帯電話の画面上で入金先をその都度指定してお振込いただけます。<br>・入金履歴から携帯電話の画面上で登録した「入金先口座」、申込書上で記入した登録口座から入金先を選択してお振込いただけます。<br>※受付日の翌日以降1ヶ月先までの営業日を指定して振込・振替予約がご利用いただけます。 |

### 口ご利用日時

ご利用日

| サービス名称        | 平日・土曜日・日曜日 | 祝日・5月3日~5日 | 1月1日~3日 |
|---------------|------------|------------|---------|
| 照会・振込・振替 サービス | 利用可        | 利用可        | 休止      |

ご利用時間

| サービス項目           |                |              |        | 平日                       | 土曜日・日曜日・祝日 |
|------------------|----------------|--------------|--------|--------------------------|------------|
|                  | 残高照会・振込・振替サービス |              | 辰替サービス | 0:00~24:00               |            |
| 四个、行门、行林         | 振込<br>振替       | 当日扱い         | 当組合宛   | 8:00~16:00 <sup>%1</sup> | _          |
| 照云·振込·振音<br>サービフ |                |              | 他行宛    | 8:00~15:00               | _          |
|                  |                | 予約扱い         |        | 0:00~24:00               |            |
|                  |                | 依頼内容の照会・予約取消 |        |                          |            |

※1 入金先が当座預金の場合は、15:00までの取扱となります

注)5月3日~5日 及び 毎月第1・第3月曜日の01:40 ~ 06:00はメンテナンスの為休止させて頂きます。 システムメンテナンスの為、深夜30分程度サービスを休止させて頂く事があります。

年末日12月31日は取扱時間を23:40迄とさせていただきます。

#### 口ご利用環境

下記のいずれかが利用可能な携帯電話にて利用できます。

- iモード(NTTドコモの提供する簡易ブラウザによる通信サービス)
   EZweb(KDD)の提供する簡易ブラウザによる通信サービス)
- ③ Yahoo!ケータイ(SoftBankの提供する簡易ブラウザによる通信サービス)

□手数料(平成21年7月20日現在)

- 新規契約手数料
   無料
   基本利用手数料
- 基本利用手数料 無料
- 振込手数料
   当組合所定の手数料料率表による

ご利用にあたって

<u>ご利用にあたって</u>

# ご留意いただきたいポイント

- ●お客さまは、ログインパスワード等を厳重に管理し、他人に知られたり、紛失・盗難に遭われたりしないよう十分にご注意ください。また、不正利用防止の為、類推され易いパスワードや連続する単純な数字の組合せ(例:1234abod)のパスワードは避けて下さい。
- なお、当組合職員がこれらの内容をお尋ねすることはありません。
- ●資金移動取引(振込・振替)においては次の点にご注意ください。
  - ・支払口座の残高が不足している場合には処理ができません。振込資金引落日には、携帯電話での照会、も しくは通帳への記帳等により取引結果を必ず照合してください。
  - ・受取口座がない場合、振込先の金融機関から当組合に資金が返却されますので、お客さまの支払口座へ資金を返却させていただきます。この場合、既にお支払いいただいた振込手数料は返却いたしませんので、あらかじめご了承ください。
  - ・誤った受取人の口座に入金になった等の理由で組戻しをご希望される場合、お取引店にて手続きが必要と なります。なお、組戻しできない場合には、お客さまと受取人の間でご協議いただくこととなりますので ご了承ください。
- ●受付混雑や機器、回線障害等でご利用いただけない場合もあります。
- ●インターネットをご利用いただく際の通話・通信料等は、お客さまのご負担となります。

#### 操作上のご留意事項

- ・パスワードを一定回数以上連続してお間違えになりますと、サービスがご利用できなくなりますのでご注意くだ さい。
- ・お取引の途中でエラー等が発生した場合は、お取引が成立したか、ご依頼内容の照会画面でご確認ください。

\_\_\_\_\_\_ 目 次 \_\_\_\_

| 初期登録手続┈┉  |           | 1  |
|-----------|-----------|----|
| メインメニュー画面 | <u>م</u>  | 7  |
| 照会・振込サービス |           |    |
| 残高照会      |           | 9  |
| 取引照会      |           | 9  |
| 振込·振替     |           | 11 |
| 税金・各種料金の  | )払い込み     | 18 |
| 振込・振替先の削  | 除         | 20 |
| 振込・振替のご依  | 頼内容の照会・取消 | 21 |
| パスワード等の変  | 更         | 23 |

#### お申し込みからご利用開始まで

「つるしんインターネット・モバイルバンキング」サービスをご利用いただくためには、「サービス開始登録」等をインタ ーネット上で行っていただきます。

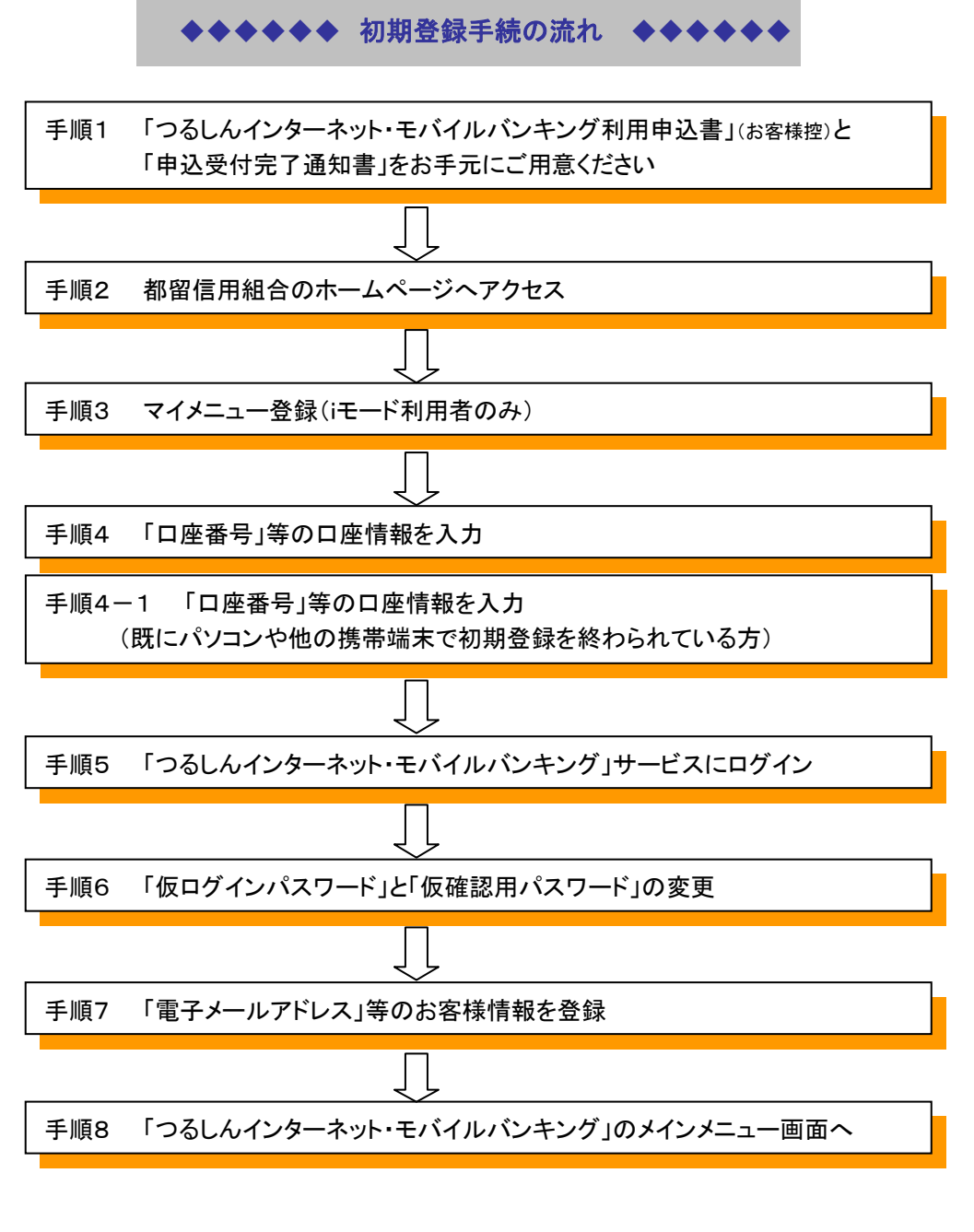

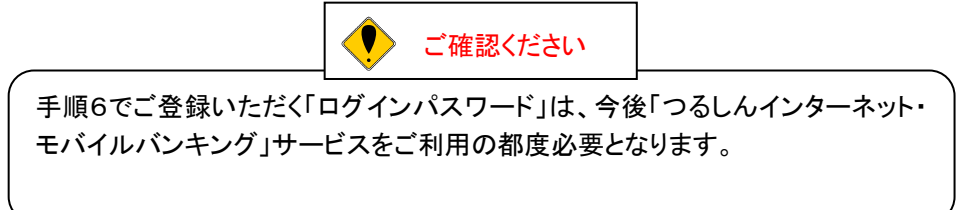

#### 手順1「つるしんインターネット・モバイルバンキング利用申込書」と 「申込受付完了通知書」をお手元にご用意ください。

「つるしんインターネット・モバイルバンキング利用申込書」(お客様控)と「申込受付完了通知書」をお手元にご用意 ください。

初期手順に必要となる次のパスワードが記入されていますのでご確認ください。

·「申込受付完了通知書」·········「仮ログインパスワード」·「仮確認パスワード」

#### 手順2 都留信用組合のホームページへアクセス

都留信ホームページへのアクセス方法

| i-mada          | i メニュー     | メニューリスト⇒モバイルバンキング⇒全国信用組合⇒都留信用組合          |
|-----------------|------------|------------------------------------------|
| 1- <u>m</u> 0ae | URL        | http://www.tsurushinkumi.co.jp/i-mode/   |
|                 | EZ メニュー    | au one トップ⇒メニューリスト⇒バンキング・マネー⇒信用組合⇒関東⇒都   |
| Ezweb           |            | 留信用組合                                    |
|                 | URL        | http://www.tsurushinkumi.co.jp/Ezweb/    |
|                 | Yahoo!ケータイ | Yahoo!ケータイ⇒メニューリスト⇒バンキング⇒信用組合⇒関東⇒都留信     |
| Yahoo!ケーダイ      |            | 用組合                                      |
|                 | URL        | http://www.tsurushinkumi.co.jp/vodafone/ |

都留信トップ画面

| 都留信用組合                                                                                                    |
|----------------------------------------------------------------------------------------------------|
| つるしん i モードサービス                                                                                                    |
| 1 モバイルバンキング ログイン<br>2 サービス開始登録(新規に i<br>モード モバイルバンキング サービス契<br>約をお申し込みされた方<br>は、最初に必ずこの取引を<br>行ってください。)<br>3 お知らせコーナー<br>4 店舗のご案内<br>5 キャッシュコーナーのご案内<br>6 主要金利情報<br>7 ローンデリバリー・サービス<br>8 つるしんのご意見・ご要<br>望 |
| 9マイメニューの登録                                                                                                    |
| 10マイメニューの削除                                                                                                    |
|                                                                                                    |

手順3 マイメニュー登録(iモード利用者のみ)

iモードをご利用の場合はマイメニュー登録を行ってください。

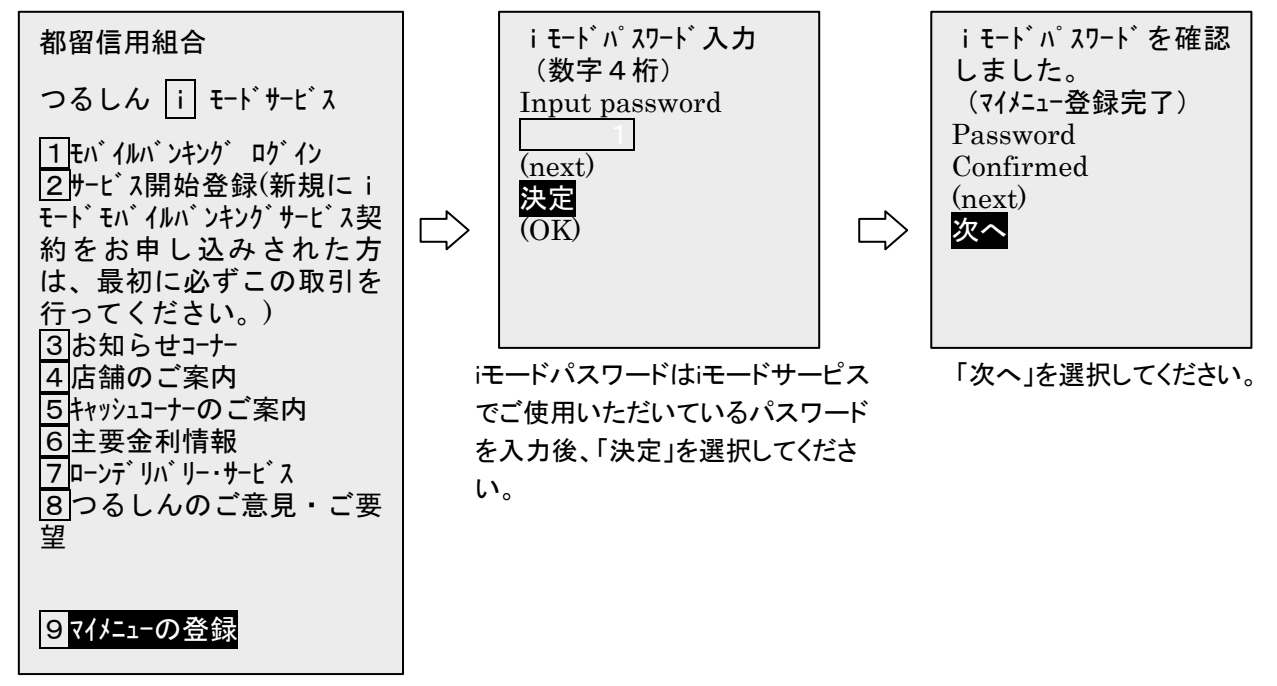

マイメニュー登録を選択してください。

#### 手順4「口座番号」等の口座情報を入力

注)既にパソコンや他の携帯端末で初期登録を終わられている方は次ページへ進みください。

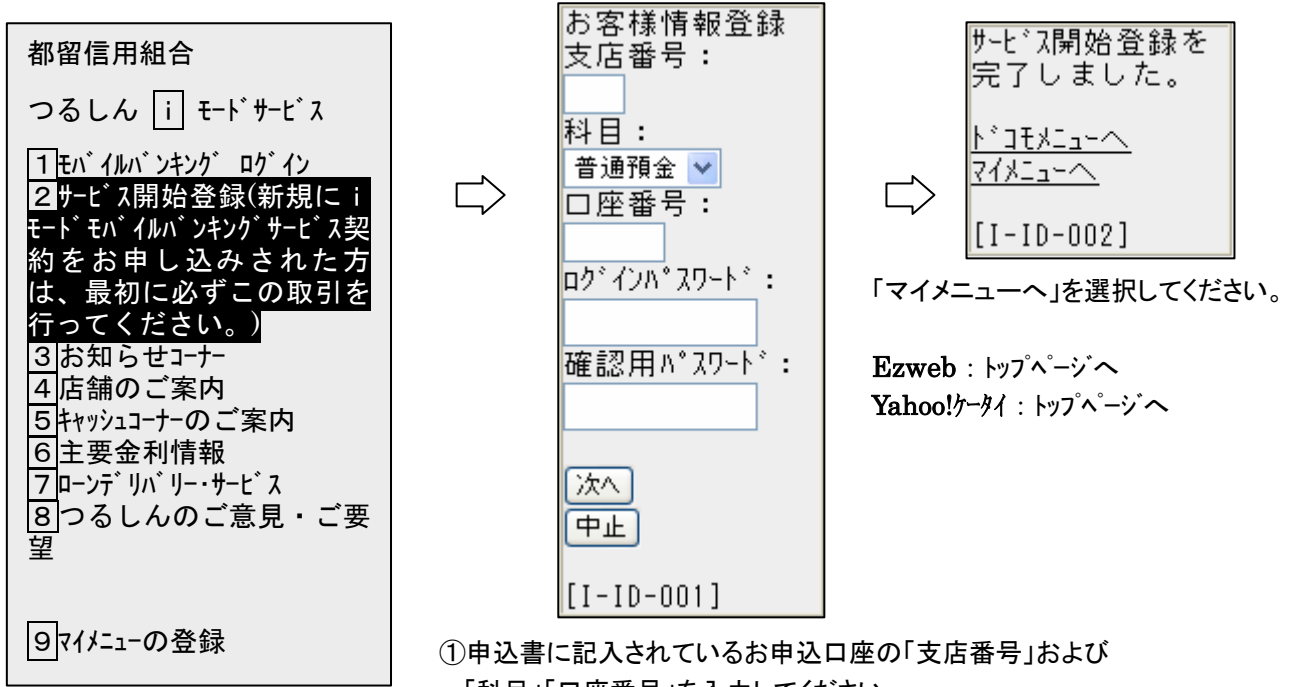

サービス開始登録を選択してください。

「科目」「口座番号」を入力してください。 ※口座番号は7桁で入力願います。口座番号が7桁未満の 場合、先頭に0を入力して下さい。

②申込受付完了通知書の「仮ログインパスワード」と「仮確 認用パスワード」を入力し、「次へ」を選択してください。

### 手順4-1「口座番号」等の口座情報を入力 (既にパソコンや他の携帯端末で初期登録を終わられている方)

注)既にパソコンや他の携帯端末で初期登録を終わられている方は、下記の操作後、7ページへ進みください。

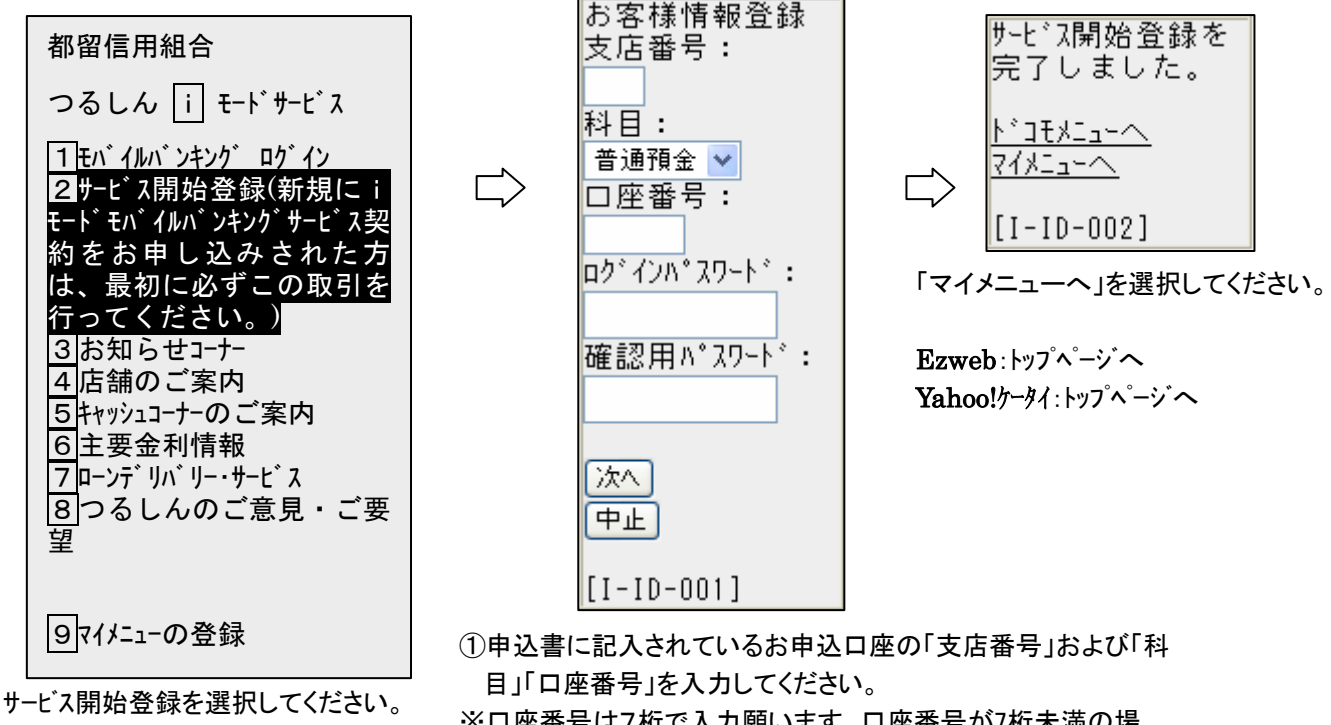

※口座番号は7桁で入力願います。口座番号が7桁未満の場合、先頭に0を入力して下さい。

②パソコンや他の携帯端末で利用中の「ログインパスワード」と 「確認用パスワード」を入力し、「次へ」を選択してください。

#### 手順5「つるしんインターネット・モバイルバンキング」サービスにログイン

| 都留信用組合                                                                                                    |  |
|----------------------------------------------------------------------------------------------------|--|
| つるしん i モードサービス                                                                                                    |  |
| 1       thí (lluí ンキング ログ イン         2       サービ ス開始登録(新規に i         t=ト t, (lluí ンキング サービ ス契)         約をお申し込みされた方         は、最初に必ずこの取引を         行ってください。)         3         お知らせコーナー         4         店舗のご案内         5         キャッシュコーナーのご案内         6         2         マローンデ リバ リー・サービ ス         8         つるしんのご意見・ご要         望 |  |

「モハ・イルハ・ンキンク・ロク・イン」を選択してください。

Ezweb:モハ`イルハ`ンキンク`ロク`イン Yahoo!ケータイ:モハ`イルハ`ンキンク`ロク`イン

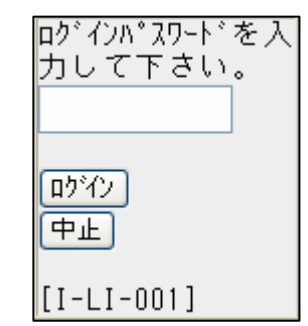

申込受付完了通知書の「仮ログイン パスワード」を入力し「ログイン」を選択 してください。

#### 手順6「仮ログインパスワード」と「仮確認用パスワード」の変更

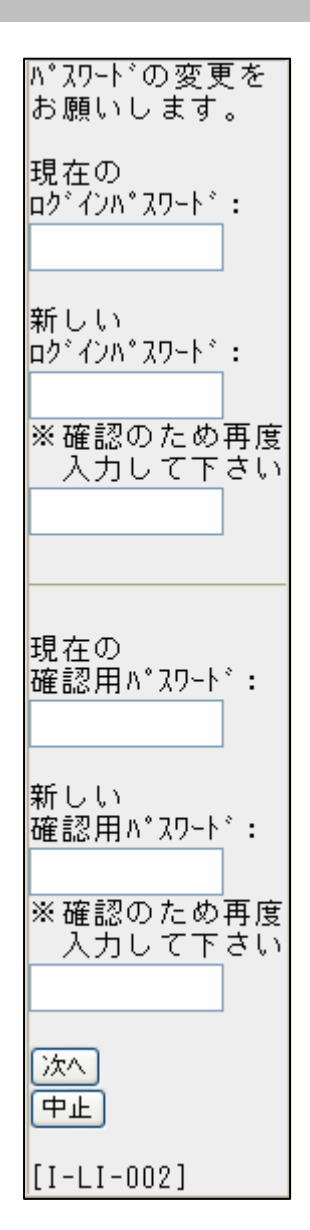

 パスワード変更画面」が表示されます。
 「仮ログインパスワード」と「仮確認用パスワード」を 新しいパスワードに変更してください。
 今後、「ログインパスワード」はログインの都度入力していただきます。
 「確認用パスワード」はお客さまの登録情報等の重要なお取引のときに入力していただきます。

<パスワードを決めていただくための注意>

- ◆ 各パスワードは、お客様がご本人であることを確認 するための重要な情報です。第三者に推測されな いために、生年月日・電話番号・御社名等に関連し た数字や文字の利用は避け、第三者に知られるこ とのないよう厳重に管理してください。
- ◆ 半角英数字を組み合わせて6~12桁になるように 入力してください。数字のみまたは英字のみの入 力はできません。また、英字は大文字と小文字を 区別します。

②入力後、「次へ」を選択してください。

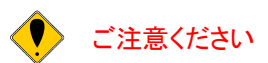

「ログインパスワード」「確認用パスワード」は各々異なる内容で登録していただき、お忘れ にならないようにご注意ください。

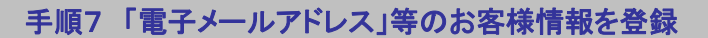

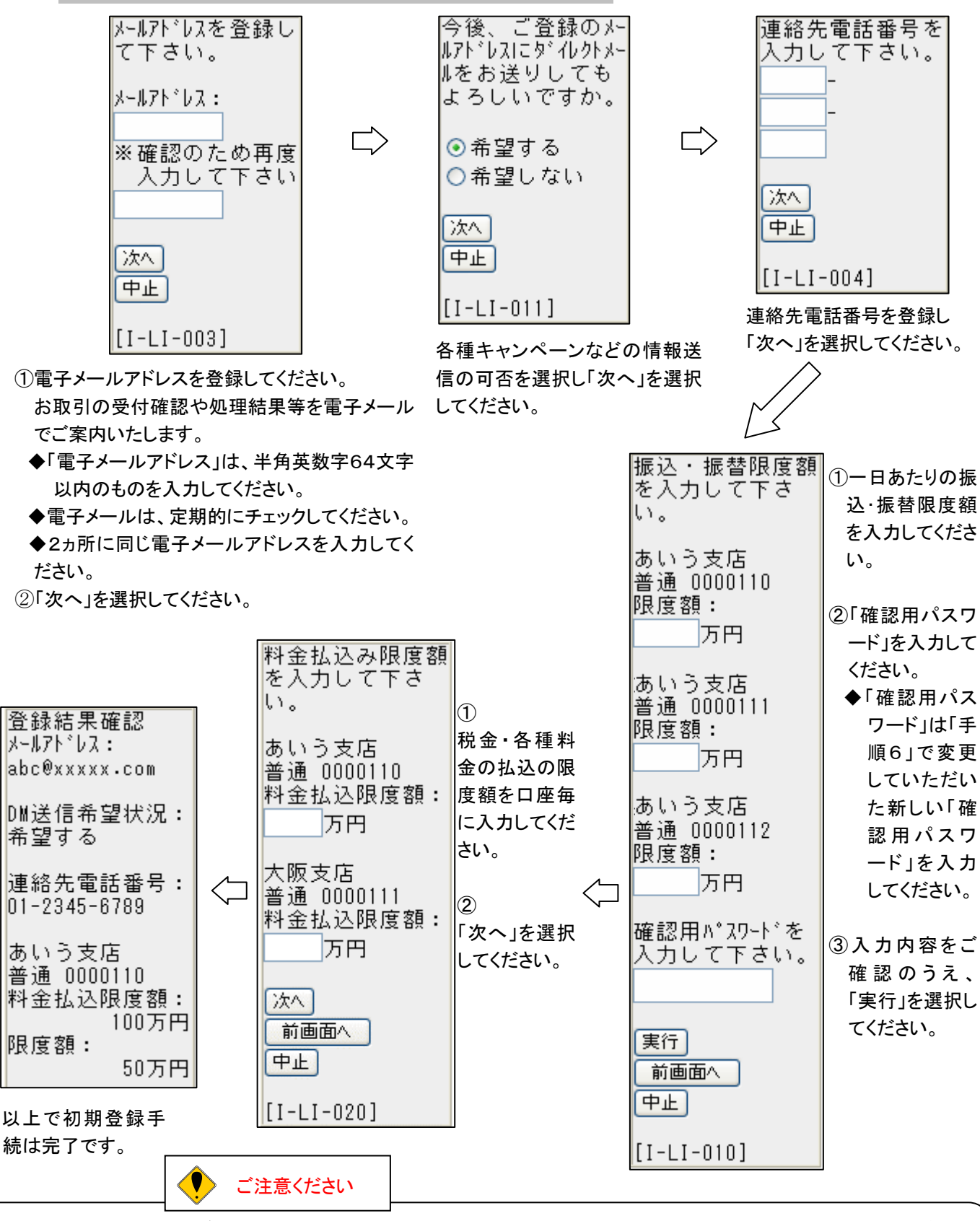

電子メールアドレスは必ず登録してください。登録していただかないと受付確認や処理結果などの重要なお知らせが届き ません。また、迷惑メール受信拒否設定をされているお客さまについても、通知できませんので、ご注意ください。 ※以下のアドレスより、お客さま宛てに通知を送信いたします。 info23780005@webcenter.anser.or.jp

## 手順8「つるしんインターネット・モバイルバンキング」のメインメニュー画面

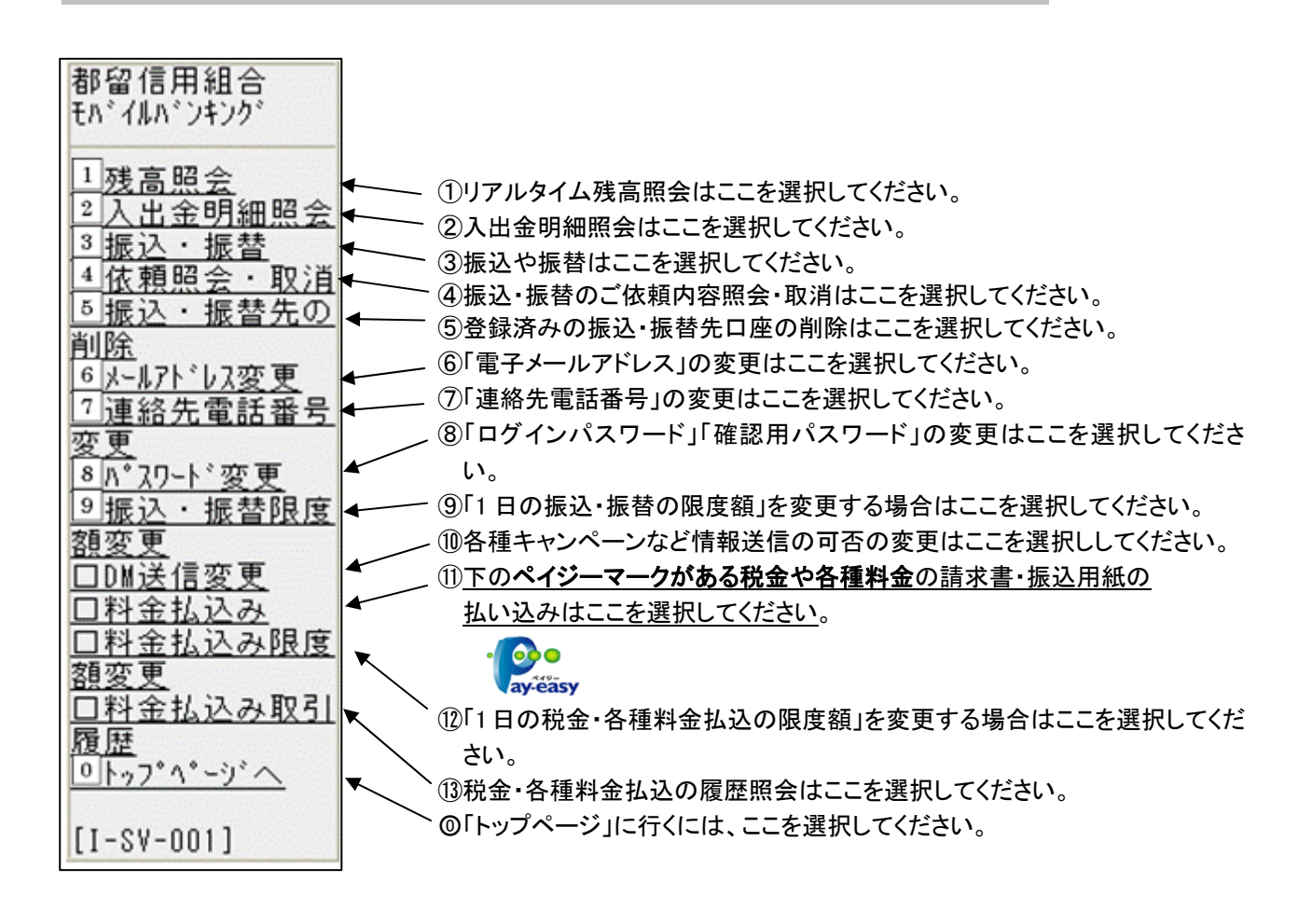

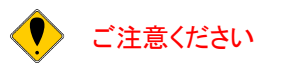

振込・振替における1回の振込限度額を変更する場合は、書面による変更手続きが必要となり ます。恐れ入りますが、当組合所定の申込書にご記入のうえ、お取引店までご提出ください。

## 照会・振込サービス

「つるしんインターネット・モバイルバンキング」サービスの「メインメニュー画面」からご利用いただく各サービスの操作を説明いたします。

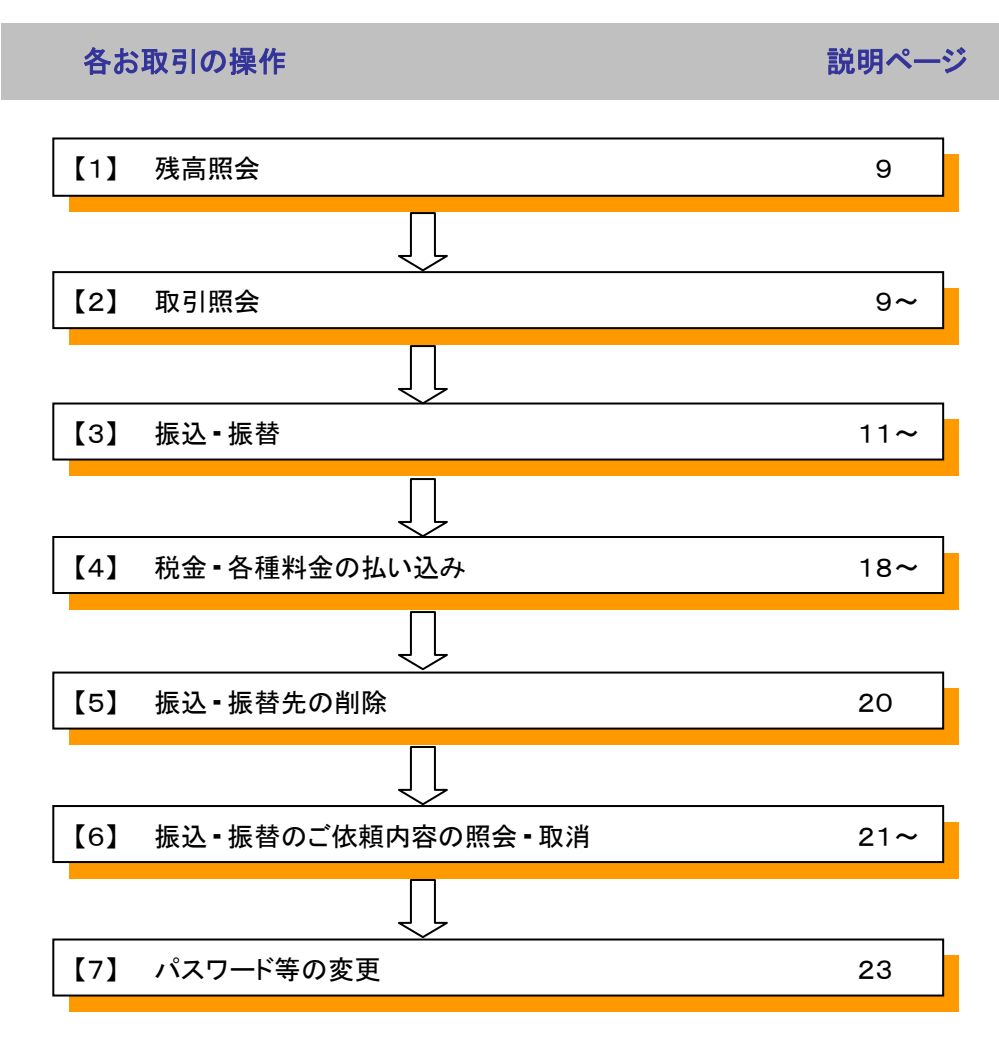

#### 【1】 残高照会

「つるしんインターネット・モバイルバンキング」のお申込口座としてご登録いただいている口座の残高をご確認いただけます。

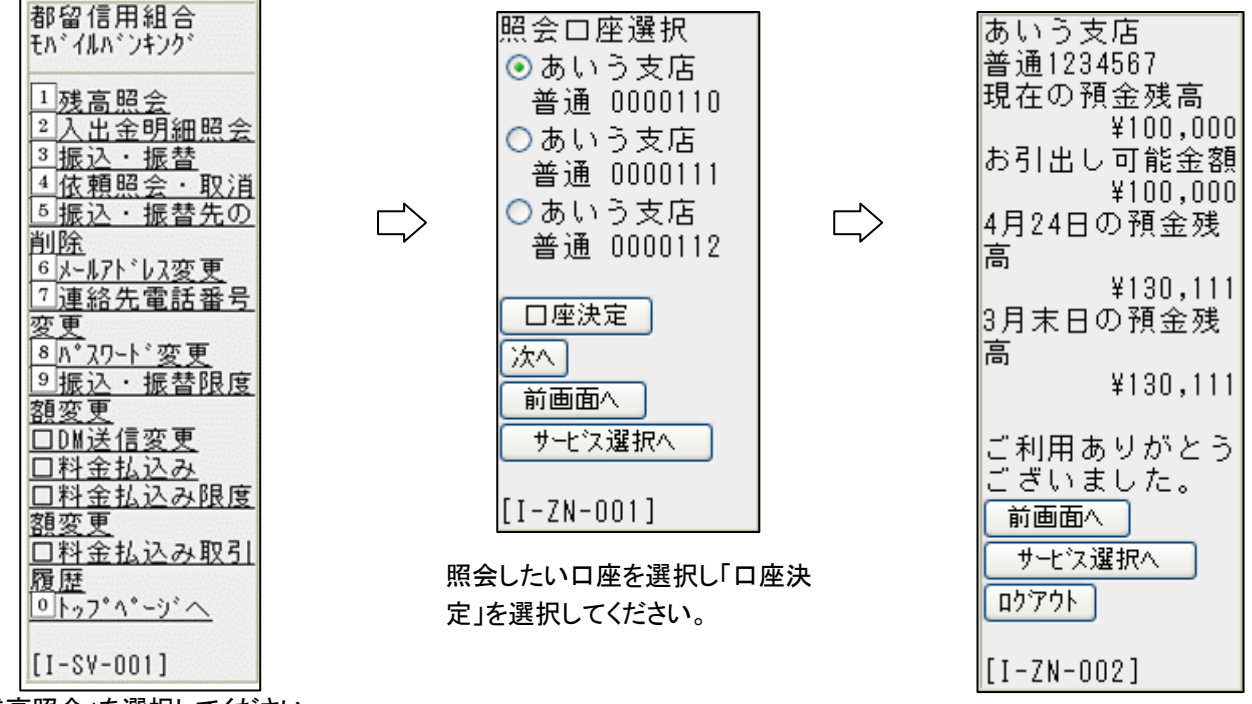

「残高照会」を選択してください。

#### 【2】 取引照会

「つるしんインターネット・モバイルバンキング」のお申込口座としてご登録いただいている口座のお取引をご確認い ただけます。

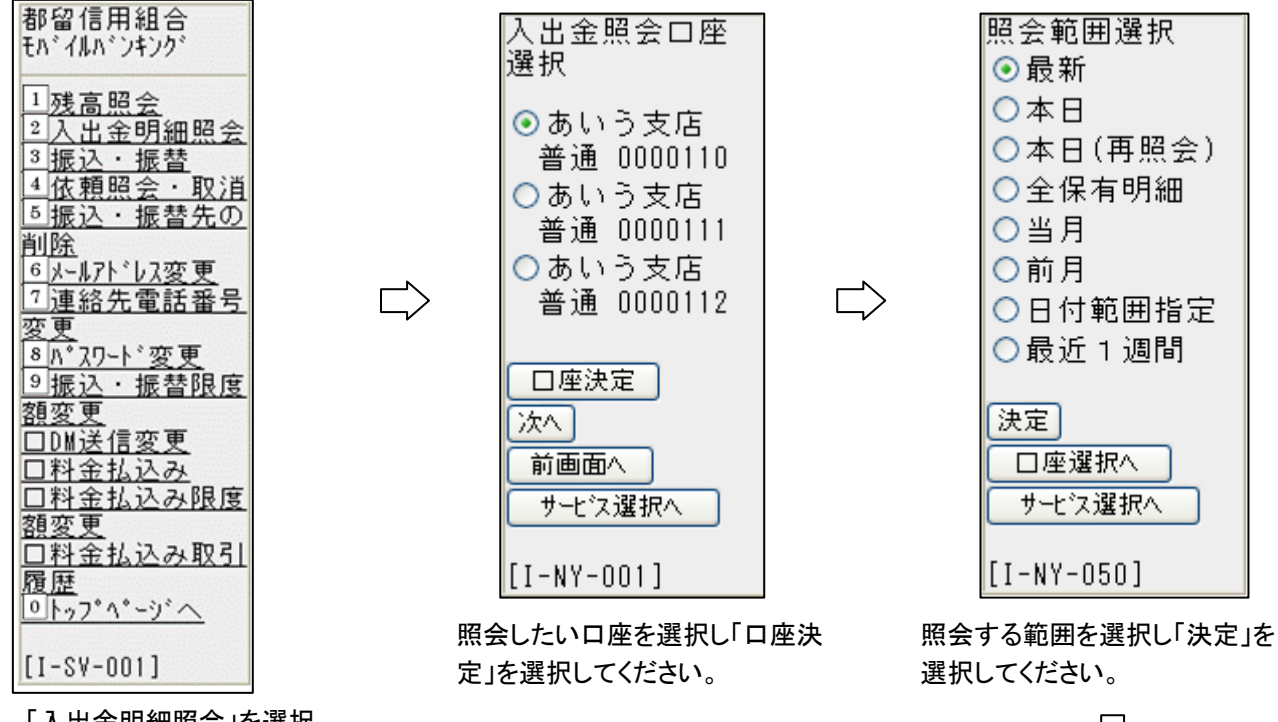

「入出金明細照会」を選択 してください。

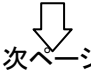

| あいうす<br>普通123         | Z店<br>4567 |
|-----------------------|------------|
| 001<br>8月11日<br>8月12日 | 分扱         |
| 出金<br>カード             | ¥100,000   |

¥100,000

٦

005

出金

カード

入金合計

8月15日分

| 照会範囲       |                        |  |
|------------|------------------------|--|
| (1)最新      | 取引の未照会分の全てのお取引のうち当日分を含 |  |
|            | め照会が可能です。              |  |
| (2)本日      | 取引の未照会分の当日分の照会が可能です。   |  |
| (3)本日(再照会) | 既に取引の照会済分の当日分の再照会が可能で  |  |
|            | す。                     |  |
| (4)全保有明細   | 取引の照会済みか否かにかかわらず保有する全取 |  |
|            | 引明細の照会が可能です。           |  |
|            | (保有期間 50~60 日間)        |  |
| (5)当月分     | 取引の照会済みか否かにかかわらず当月分の取引 |  |
|            | 明細の照会が可能です。            |  |
| (6)前月分     | 取引の照会済みか否かにかかわらず前月分の取引 |  |
|            | 明細の照会が可能です。            |  |
| (7)日付指定範囲  | 取引の照会済みか否かにかかわらず指定する範囲 |  |
|            | の取引明細の照会が可能です。         |  |
|            | 尚、履歴保有期間の範囲外の取引明細は表示し  |  |
|            | ません。                   |  |
| (8)最近1週間   | 取引の照会済みか否かにかかわらず最近1週間の |  |
|            | 取引明細の照会が可能です。          |  |
|            |                        |  |
|            |                        |  |
|            |                        |  |

¥200,000 2件 出金合計 ¥300,000 3件 残高 ¥600,000 ご利用ありがとう ございました。 前画面へ リービス選択へ ロクアウト

[I-NY-004]

() ご注意ください

再照会で「取引番号」(3桁)が不明の場合は「001」~「999」を入力してください。

#### [3] 振込·振替

「つるしんインターネット・モバイルバンキング」サービスのお申込口座としてご登録いただいている口座から、ご指 定の口座へ振込・振替いただけます。

振込の方法には、「事前登録方式」と「都度指定方式」の2種類があります。

(1)都度指定方式

お振込の操作時点で、振込先金融機関・支店・振込先人名を入力して振込む方式です。

お振込後、パソコン内に登録することができ、次回から画面の振込・振替先一覧表(利用者登録)より選択でき ます。

(2) 事前登録方式

あらかじめ、振込先をご登録いただき、画面の振込・振替先一覧表(事前登録)より選択できます。登録方法は、 当組合所定のサービス申込書にご記入のうえ、お取引店までご提出ください。

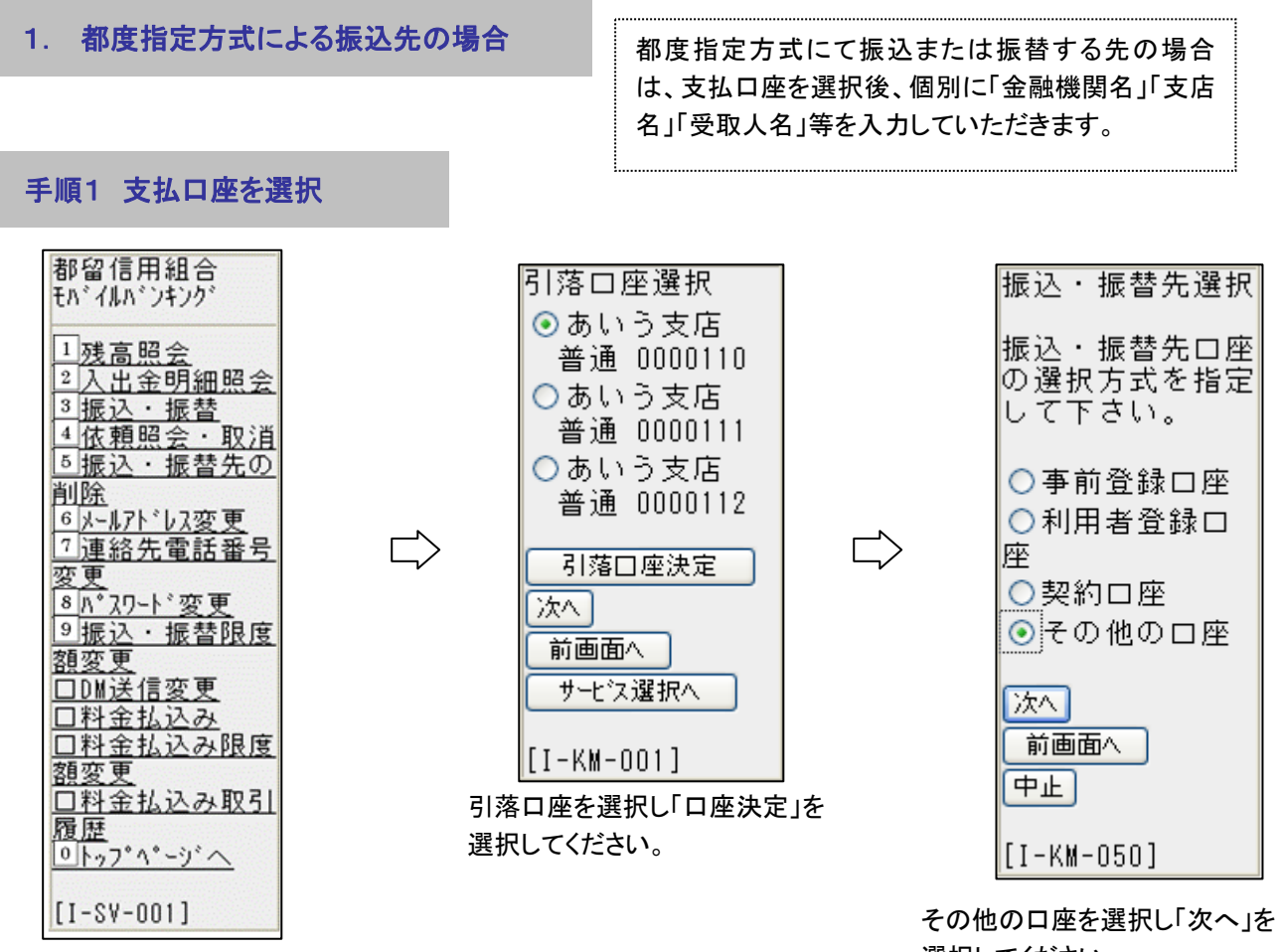

「振込・振替」を選択してください。

選択してください。

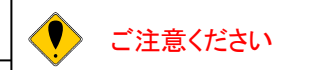

振込・振替先の口座の科目・口座番号・受取人名が相違していると、振込・振替ができな い場合があります。その場合、お取引店の窓口で書面による組戻し手続が必要になること があります(振込手数料の他に組戻し手数料等を申し受ける場合があります)ので、入力 内容については、十分にご確認願います。

#### 手順2 振込先の「金融機関」を選択

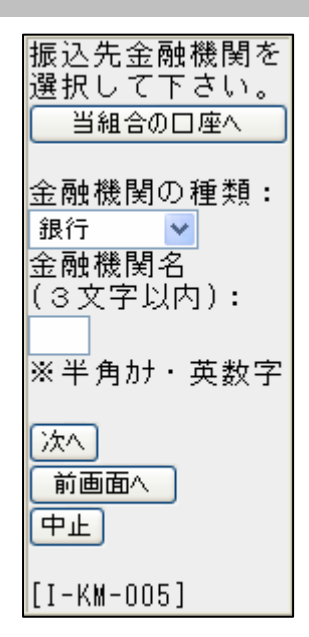

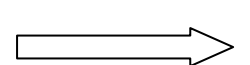

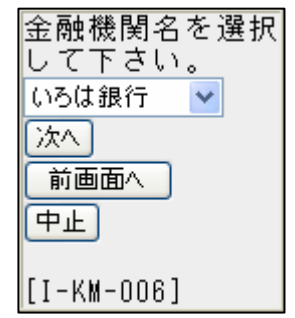

①リストより「金融機関名」を選択してください。

②「次へ」を選択してください。

#### 【「都留信」の口座の場合】

「当組合の口座へ」を選択してください。

#### 【他金融機関の口座の場合】

①「金融機関の種類」を選択してください。

②「金融機関名検索文字」に最初の文字(半角カ ナ・英字3文字以内)を入力し「次へ」を選択して ください。

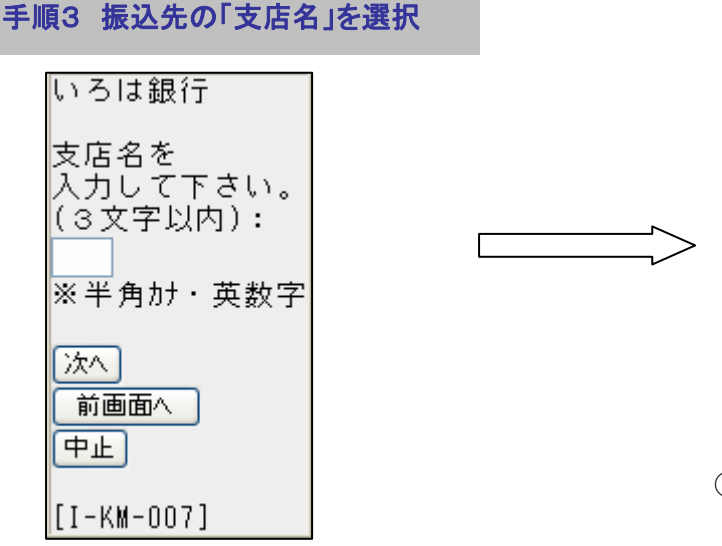

「支店検索画面」で振込先支店名の最初の 文字(半角カナ・英字3文字以内)を入力し 「次へ」を選択してください。

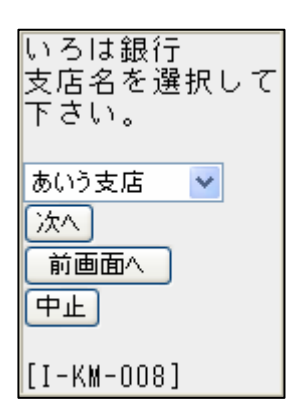

①リストより「支店名」を選択してください。

②「次へ」を選択してください。

#### 手順4 振込先の「口座番号」を入力

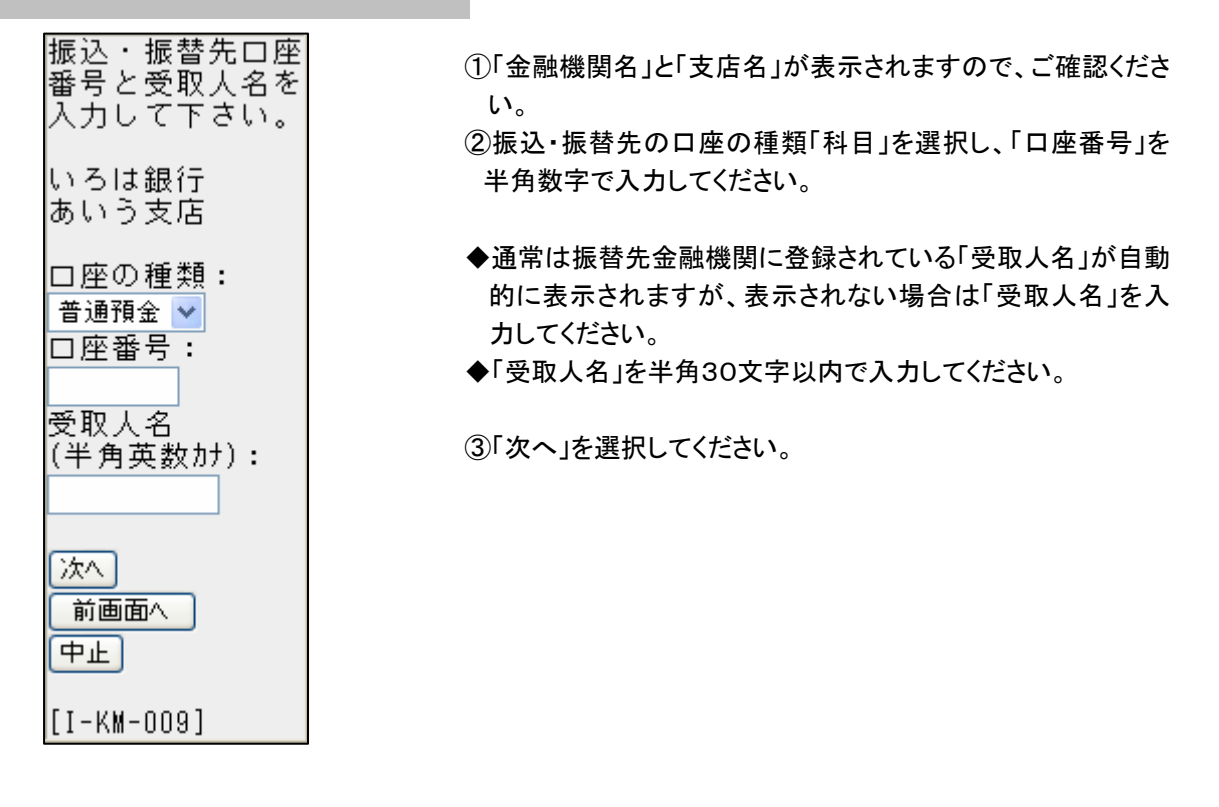

| 受取人名について<br>◎ 受取人名には、半角のカナ・英数字の他、() ¥ -(ハイフン).(ピリオド)<br>/(スラッシュ) SP(スペース)が入力できます。                                                                                        |
|----------------------------------------------------------------------------------------------------|
| ◎受取人名には、上記以外の文字は入力できません。<br>(例) ・(中点) , (カンマ) =<>(等号、不等号) # @ * など                                                                                                    |
| <ul> <li>◎法人略号は次のとおり略号の間に</li> <li>)または (を入れてください。</li> <li>(例)株式会社〇〇電機 : カ)〇〇デンキ</li> <li>◇◇家具有限会社 : ◇◇カグ(ユ</li> <li>□□建設株式会社四谷支店</li> <li>: □□ケンセツ(カ ∃ツヤシテン</li> </ul> |

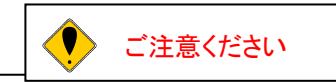

振込・振替先の口座の科目・口座番号・受取人名が相違していると、振込・振替ができない場合があります。その場合、お取引店の窓口で書面による組戻し手続が必要になること があります(振込手数料の他に組戻し手数料等を申し受ける場合があります)ので、入力 内容については、十分にご確認願います。

#### 手順5「振込・振替金額」「振込・振替指定日」「確認用パスワード」を入力

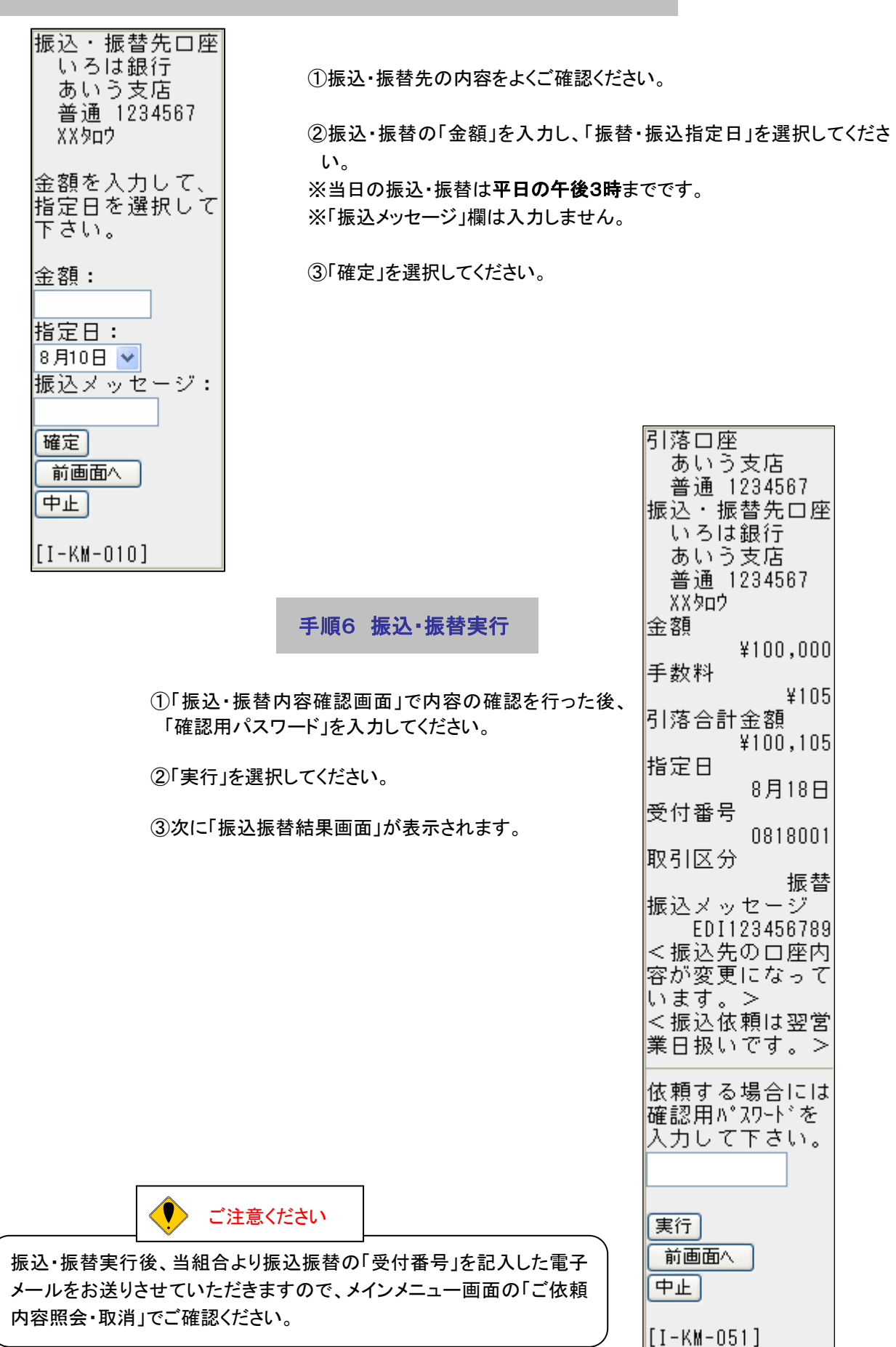

#### 手順7 振込・振替の登録

この振込・振替先 引落口座 を登録しますか。 あいう支店 【登録内容】 普通 1234567 振込・振替先口座 いろは銀行 いろは銀行 あいう支店 あいう支店 普通 1234567 普通 1234567 ХХタロウ ХХタロウ 確認用パスワードを 金額 ¥100,000 入力して実行がタン 手数料 を押して下さい。 ¥105 引落合計金額 確認用パスワード ¥100,105 指定日 8月18日 実行 受付番号 0818001 中止 取引区分 振替 [I-FT-001] 振込メッセージ ①「振込・振替先登録確認画面」で内容の確認 EDI123456789 を行った後、「確認用パスワード」を入力してく ださい。 <振込依頼を受付 けました。> <振込依頼は翌営 ②「実行」を選択してください。 業日扱いです。> <ご利用ありがと ③「振込・振替先登録結果画面」が表示されま うございました。 > す。 振込・振替先を登 録する場合は、登 録ボタンを押下して 下さい。 引落口座の残高照 会を実施する場合 は、残高照会がタン を押下して下さ い。 振込振替結果画面にて「登録」を選択してく 登録 ださい。 残高照会 ※登録の必要が無い場合は、「サービス選 サービス選択へ 択へ」を選択してください。 ログアウト [I-KM-012] I ご確認ください 「振込・振替先口座」として登録すると、次回から振込・振替は画面の利用者登録口座より選 択できます。

登録数は、最大30件分の登録が可能です。定期的に振込・振替する先については登録しておくと便利です。

### 都度指定方式による振込先で「振込・振替先一覧表(利用者登録)」 から振込先を選択して振込をする場合

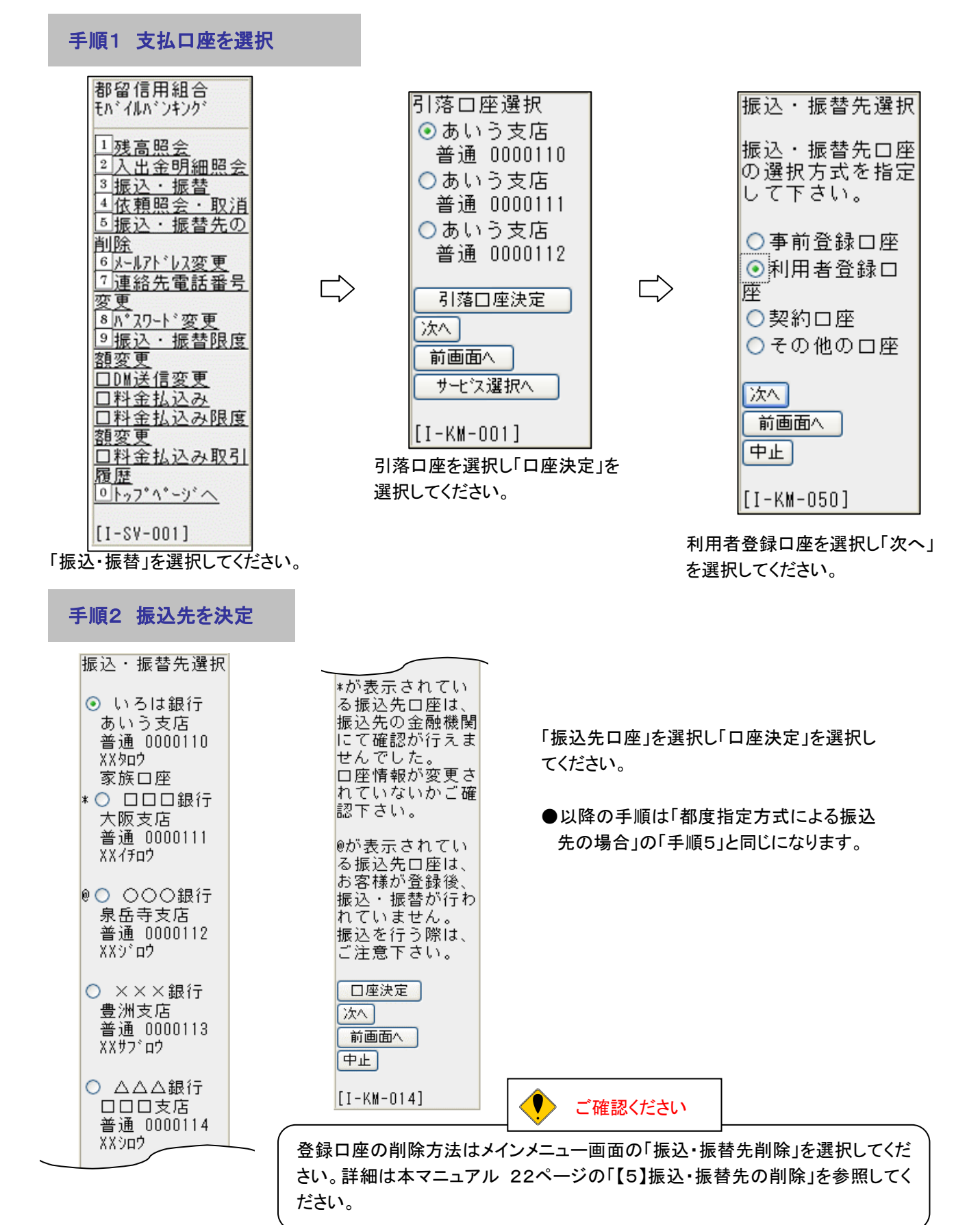

#### 3. 事前登録方式よる振込先の場合

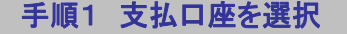

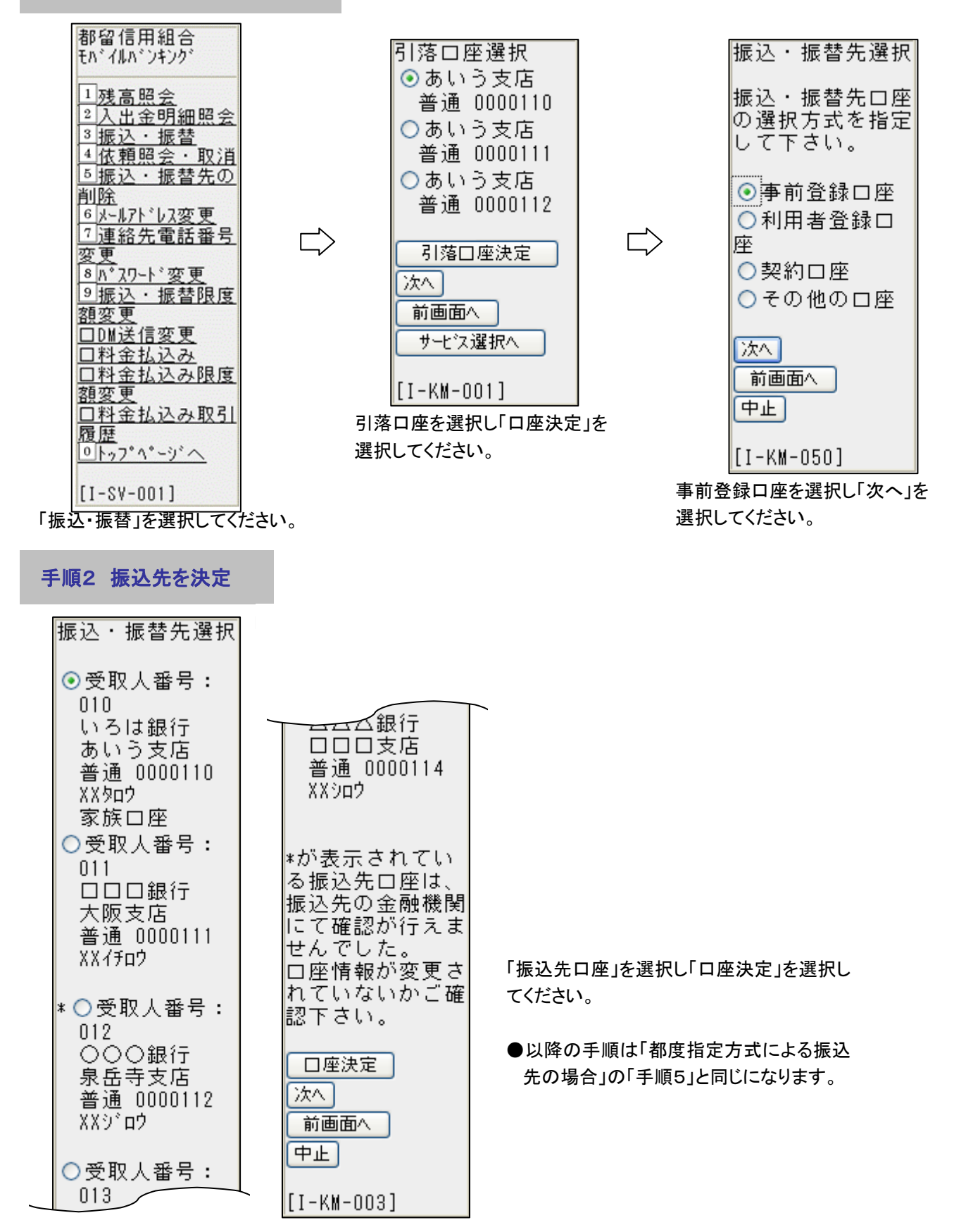

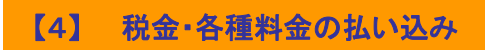

税金などでペイジーマークのある払込書のお支払いにご利用いただけます。

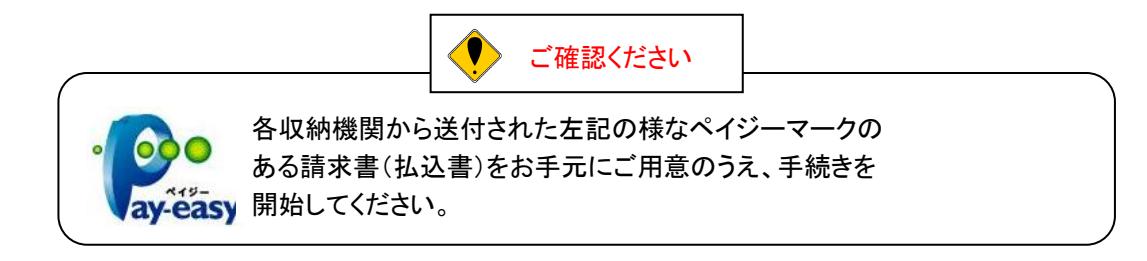

### 手順1 税金・各種料金の払い込み

メインメニュー画面から「料金の払い込み」を選択してください。

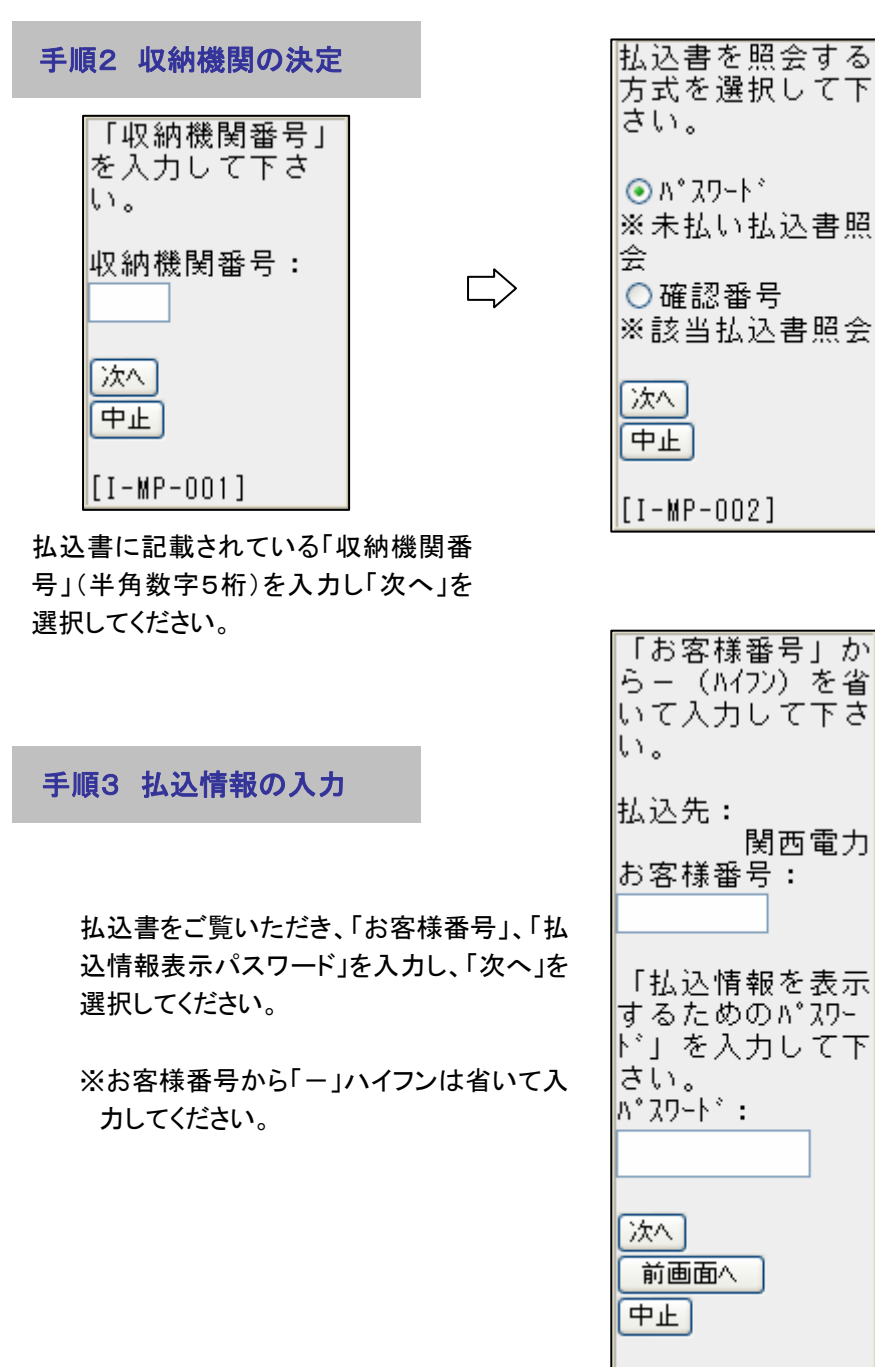

払込書を照会する方式を「払込 情報表示パスワード」、「確認番 号」方式のいずれかから選択し て下さい。「次へ」を選択してくだ さい。

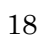

[I-MP-003]

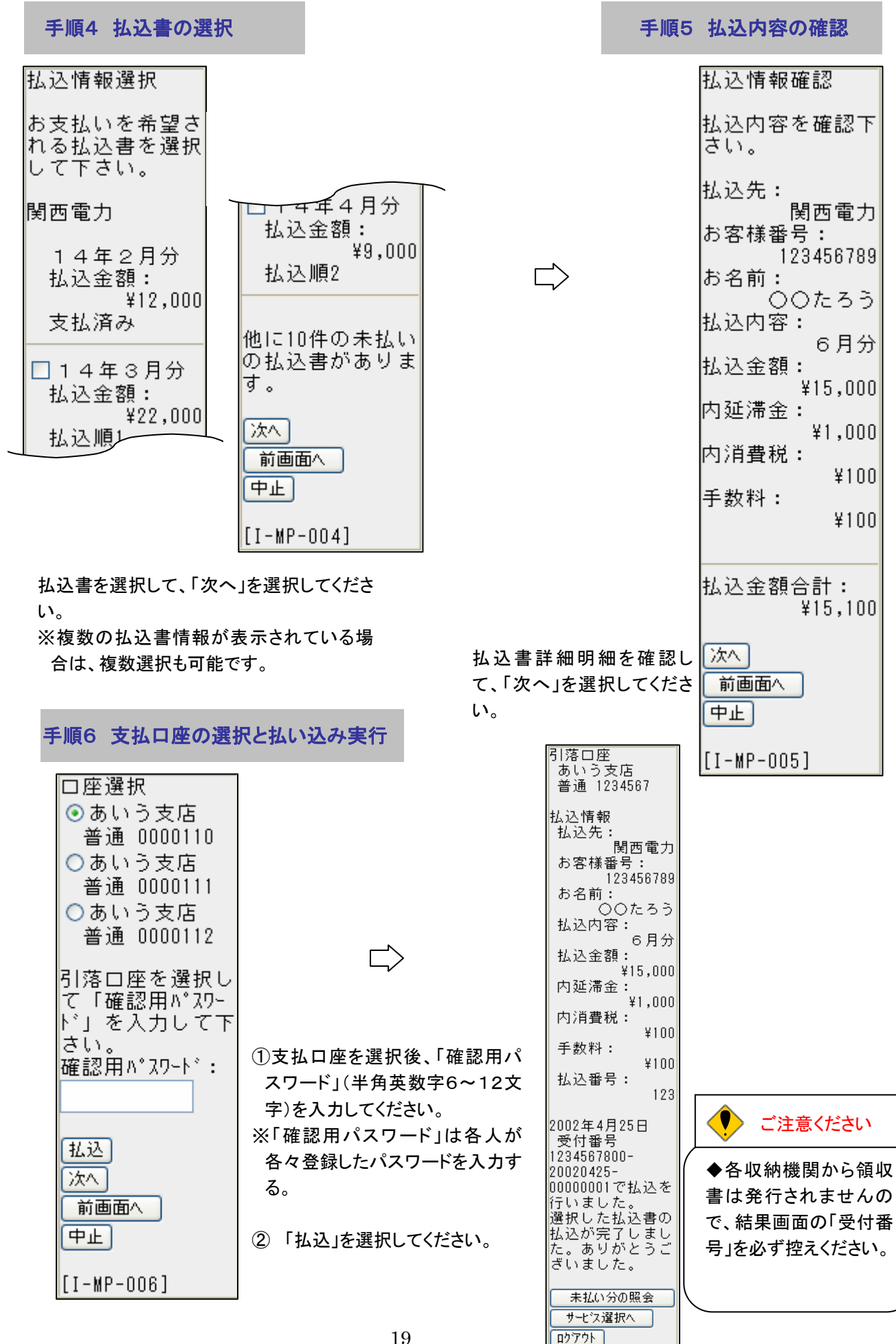

#### 【5】 振込・振替先の削除

メインメニュー画面から「振込・振替先の削除」を選択してください。

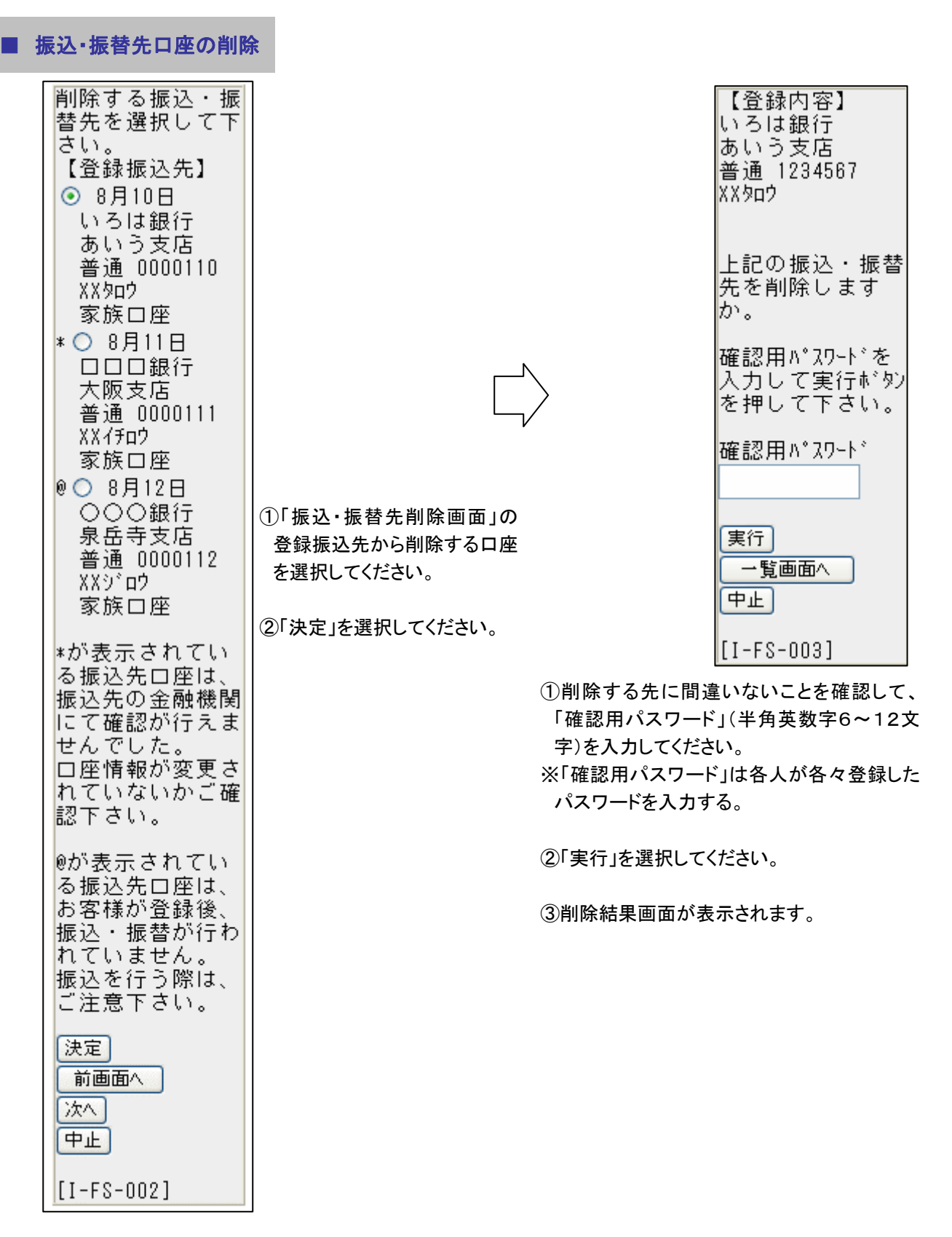

#### 【6】 振込・振替のご依頼内容の照会・取消

メインメニュー画面の「依頼内容の照会・取消」を選択してください。

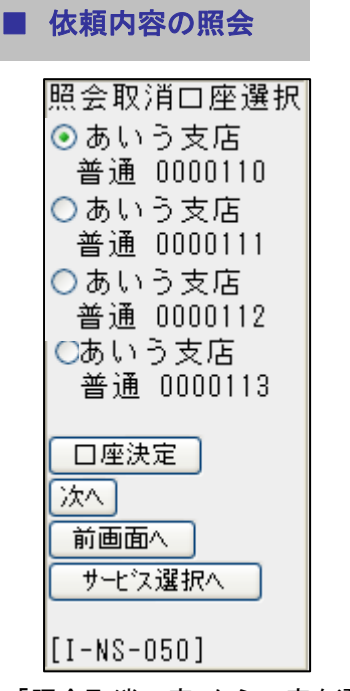

「照会取消口座」から口座を選 択し、「口座決定」を選択してく ださい。

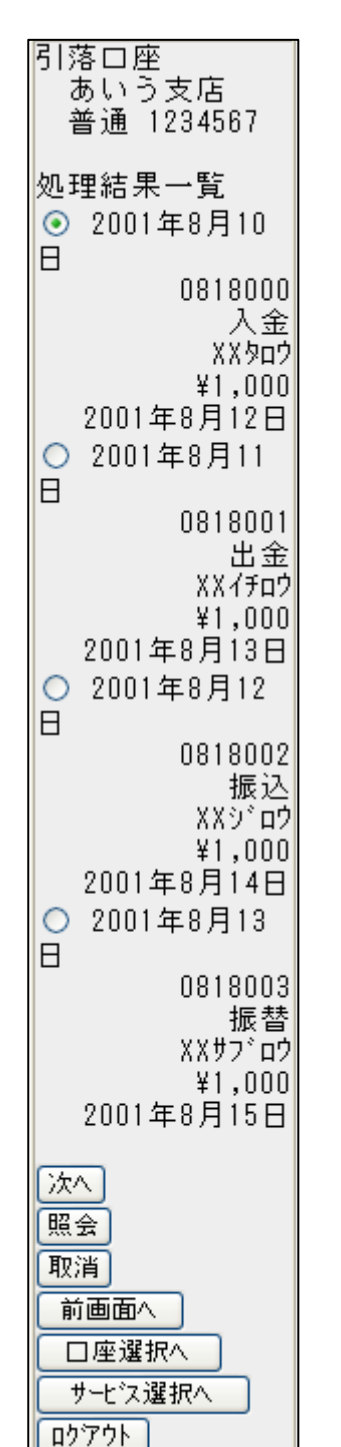

引落口座 あいう支店 普通 1234567 明細区分 残高不足のため未 処理 振込・振替先口座 አጸቃወኃ いろは銀行 あいう支店 普通 1234567 金額 ¥100,000 手数料 ¥105 引落合計金額 ¥100,105 日付 指定日 8月18日 受付番号 0818001 取引区分 振替 振込メッセージ EDI123456789 ご利用ありがとう ございました。 ──覧へ サービス選択へ ロクアウト [I-NS-002]

ご依頼されたお取引の内容が照会でき ます。依頼内容の詳細を確認したい場 合は該当の取引を選択し、「照会」を選 択してください。

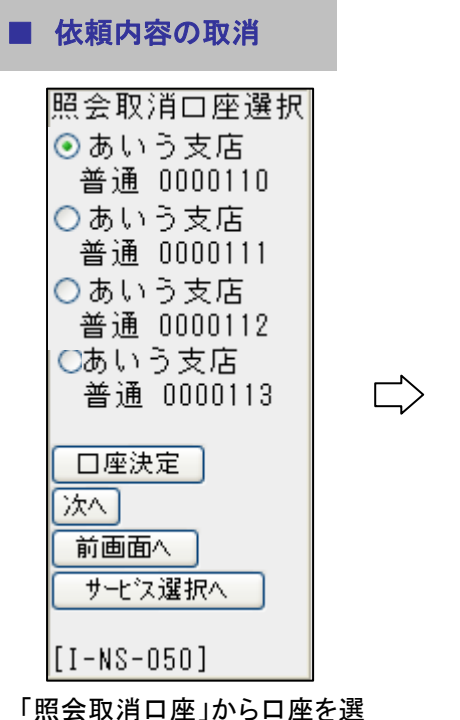

「照会取消口座」から口座を選 択し、「口座決定」を選択してく ださい。

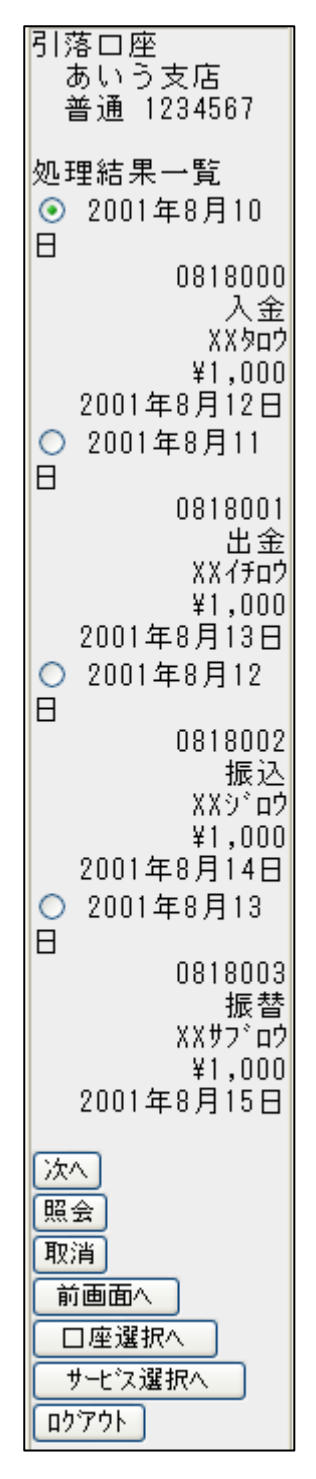

ご依頼されたお取引のうち、振込・振替指定日 が翌営業日以降のお取引が取消可能です。 依頼内容の取消をする場合は、該当の取引を 選択し、「照会」を選択してください。

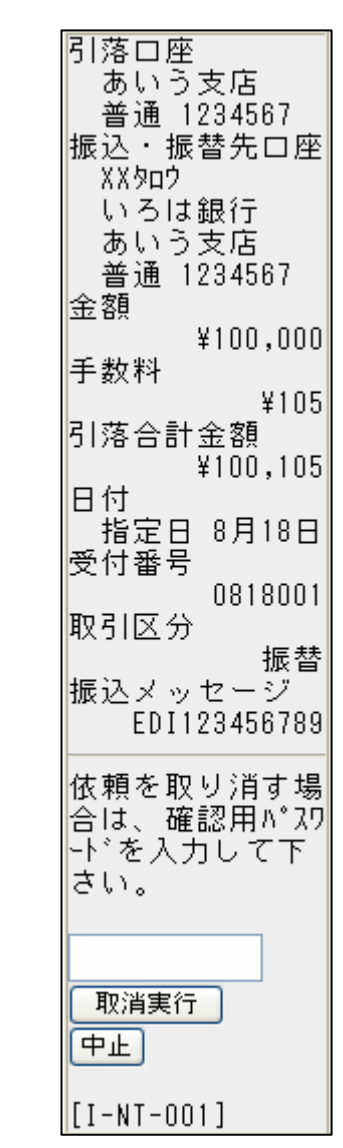

①取消する先に間違いないことを確認して、「確認用パスワード」(半角英数字6~12文字)を入力してください。
 ※「確認用パスワード」は各人が各々登録したパスワードを入力する。

②「取消実行」を選択してください。

③取消結果画面が表示されます。

#### 【7】 パスワード等の変更

ご利用いただくパスワード等を変更することができます。セキュリティを高めるためにもパスワードは定期的に変更することをお勧めします。

変更する項目(「メールアドレス変更」「連絡先電話番号変更」「パスワード変更」「振込・振替限度額変更」「DM送 信変更」)を選択してください。

①メールアドレス変更 及び 連絡先電話番号変更

変更実行画面には現在の「メールアドレス」もしくは「連絡先電話番号」が表示されます。 新しい「メールアドレス」もしくは「連絡先電話番号」を入力し「次へ」を選択してください。 「確認用パスワード」を入力後「変更実行」を選択してください。 ※「メールアドレス」は半角64文字以内の英数字記号を入力してください。 ※「メールアドレス」として利用できない「、(カンマ)」「:(コロン)」等の文字は入力できません。

②パスワード変更

「ログインパスワード」「確認用パスワード」のどちらか一方を選択し、現在のパスワードと新しいパスワードを入力 後「変更実行」を選択してください。

🌻 ご注意ください

- 「パスワード」は、お客さまがご本人であることを確認するための重要な情報なので、第三者 に知られることのないよう厳重に管理してください。
  - ●「パスワード」は、半角の英数字を組み合わせて6~12桁になるように入力してください。 (数字のみ・英字のみの入力はできません。また英字は大文字・小文字も区別します。)
  - ●「パスワード」をお忘れになると、「つるしんインターネット・モバイルバンキング」はご利用で きなくなりますので、ご注意ください。

③振込·振替限度額変更

振込・振替の1日の限度額を変更されたい口座を選択し、「口座決定」を選択してください。 つづいて「変更後の限度額」欄に金額を入力して、「次へ」を選択してください。 変更の内容を確認し、「確認用パスワード」を入力後「変更実行」を選択してください。

④料金払込み限度額変更

料金払込の1日の限度額を変更されたい口座の変更後の限度額を入力し、「次へ」を選択してください。つづいて 変更の内容を確認し、「確認用パスワード」を入力して「変更実行」を選択してください。

・ ご確認ください

「1回の振込限度額」を変更する場合は、書面による変更手続きが必要となります。恐れ入りますが、 当組合所定の申込書にご記入のうえ、お取引店までご提出ください。

①DM送信変更

変更実行画面には現在の「DM送信希望状況が表示されます。 変更内容を選択し「次へ」を選択してください。 「確認用パスワード」を入力後「変更実行」を選択してください。

# エラー発生時エラーコード表

| 項番 | コード         | 内容                                |
|----|-------------|-----------------------------------|
| 1  | A 0 0       | 属性チェックエラー                         |
| 2  | A 0 1       | 桁数チェックエラー                         |
| 3  | A 0 3       | 日付エラー                             |
| 4  | A 0 4       | 規定値範囲外エラー(規定された値と異なる)             |
| 5  | A 0 5       | 入力内容矛盾エラー                         |
| 6  | B00         | ログインパスワード属性チェックエラー                |
| 7  | B01         | ログインパスワード桁数チェックエラー                |
| 8  | B 0 2       | ログインパスワード英数字混在チェックエラー             |
| 9  | B03         | ログインパスワードマッチングエラー                 |
| 10 |             | ログインパスワード未変更エラー(新しいログインパスワードと現在の  |
| 10 | В04         | ログインパスワードが一致している)                 |
| 11 | DOF         | ログインパスワード・ログインID 一致エラー(ログインパスワードと |
|    | вор         | ログイン I Dが一致している)                  |
| 12 | B06         | ログインパスワードロックアウト(ロックアウト発生または発生中)   |
| 13 | B07         | ログインパスワード閉塞(閉塞発生または閉塞中)           |
| 1/ | B08         | ログインパスワード・確認用パスワード 一致エラー(ログインパスワー |
| 14 |             | ドと確認用パスワードが一致している)                |
| 15 | B10         | 確認用パスワード属性チェヅクエラー                 |
| 16 | B11         | 確認用パスワード桁数チェックエラー                 |
| 17 | B12         | 確認用パスワード英数字混在エラー                  |
| 18 | B13         | 確認用パスワードマッチングエラー                  |
| 19 | B14         | 新しい確認用パスワードと現在の確認用パスワードが一致している    |
| 20 | <b>P</b> 15 | 確認用パスワード・ログインID 一致エラー(確認用パスワードとログ |
| 20 |             | インIDが一致している)                      |
| 21 | B16         | 確認用パスワードロックアウト(ロックアウト発生または発生中)    |
| 22 | B17         | 確認用パスワード閉塞(閉塞発生または閉塞中)            |
| 23 | B 2 0       | 代表口座属性チェックエラー                     |
| 24 | B 2 1       | 代表口座桁数チェックエラー                     |
| 25 | B 2 2       | 代表口座マッチングエラー                      |
| 26 | B30         | ログインID属性チェックエラー                   |
| 27 | B31         | ログインID桁数チェックエラー                   |
| 28 | B 3 2       | ログインID英数字混在エラー                    |
| 29 | B33         | ログイン I Dマッチングエラー                  |
| 30 | B36         | 収納サービスロックアウト(ロックアウト発生または発生中)      |
| 31 | B 3 7       | 収納サービス閉塞(閉塞発生または閉塞中)              |

インターネット・モバイルバンキング操作中に表示されるエラーコードの内容